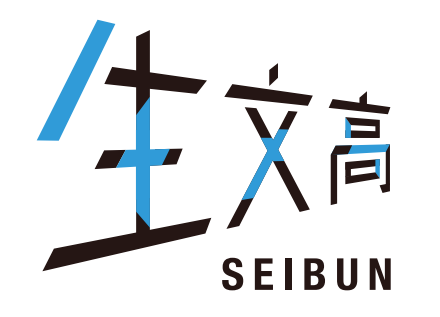

## 

# インターネット出願について ID登録から受験票印刷まで

## 🖲 東北生活文化大学高等学校

東北生活文化大学高等学校(テスト)のネット出願へようこそ

【はじめて手続される方へ】

- ユーザID(メールアドレス)をはじめて登録される方は、下のボタンをクリックしてください。
- miraicompassサイトでmclD(共通lD)として登録された方は、ログインにお 進みください。

はじめての方はこちらはじめての方はこちらから

#### 【ユーザID登録がお済みの方へ】

- 登録済みのユーザID(メールアドレス)、パスワードを入力のうえ、「ログイン」
   をクリックしてください。
- メールアドレスの変更を希望される場合は、ログイン後、「メールアドレス変更」より変更してください。

メールアドレス

パスワード □ パス 登録済みの方ははこちらから

ログイン

パスワードをお忘れの方はこちら

#### 学校からのお知らせ

【インターネット出願期間及び出願書類受付期間】 ○推薦入試(奨学生推薦入試・推薦入試)・公立併願奨学生入試 ・インターネット出願登録期間(保護者・志願者):2021/12/1(水)~2022/1/4(火) ※B志願票を中学校等先生に提出 ・調査書等出願書類受付期間(中学校等または志願者より本校へ):2021/12/21 (火)~2022/1/5(水) ※郵送の場合は、簡易書留で送付。2022/1/1/5(水)必着。

○一般入試(一般入試・専願入試)
 ・インターネット出願登録期間(保護者・志願者):2021/12/1(水)~2022/1/21
 (金)※B志願票を中学校等先生に提出
 ・調査書等出願書類受付期間(中学校等または志願者より本校へ):2021/12/21
 (火)~2022/1/25(火)
 ※郵送の場合は、簡易書留で送付。2022/1/24(火)必着。

※受験料決済後の申込内容の変更はできませんので、お間違いのないように入力して ください。

【ユーザIDについて】

①イベント予約を申込された方は、イベント予約時と同じユーザID(メールアドレス)でロ グインしてください。

②同じユーザIDで2名以上(兄弟姉妹)ご登録される場合は、1人目のログイン後、画面 右上メニューの「志願者情報変更」より追加登録することができます。

#### システムに関するお知らせ

#### 2021年08月24日:

■重要■本番サイトメンテナンスのお知らせ【9月22日 (水)0時~8時(予定)】

※「利用規約」をご確認いただいたのち、ご利用ください。

## 🖲 東北生活文化大学高等学校

E-mail送信

パスワード登録 パスワード登録完了

#### Step1 E-mail送信(ユーザ登録用確認コード送信)

ユーザIDとしてご利用いただくご自身の受信可能なメールアドレスを入力して、「送信」ボタンを押してください。 入力されたメールアドレス宛てにユーザ登録用の確認コードを送信します。 メールが届きましたら、メールに記載された確認コードを入力し、パスワード登録(本登録)を行ってください。 (確認コードの有効期間は20分です)

※登録いただいたメールアドレスに、学校からの緊急連絡などを送信することがございます。
※登録いただいたメールアドレスを公開する、または第三者に提供することはありません。
※「利用規約」をご確認いただいたのち、ご利用ください。

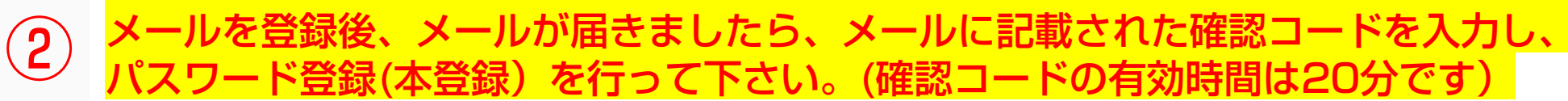

ハハコC1いこ/ アノアレスに、豆球元」 サッパル的/ アンで心信しより。

フィーチャー・フォン(通称:ガラケー)は、確認コードお知らせメールの受信はできますが、その後のお手続きは行えません。インターネットに接続されたパソコン等でお手続きください。

#### <事前に設定をご確認ください>

- ・ ご自身のメールアドレスを、「@e-shiharai.net」からのEメールが受信できるように設定してください。
- ・ 確認コードお知らせメールにはURLが記載されております。URL付メールが受信できるように設定してください。
- ・ 各キャリアのメール受信設定方法は、こちらでご確認ください。

#### <u>docomo</u>

<u>au</u>

<u>SoftBank</u>

はじめての方はメールアドレスを入力→「送信」ボタンを押す。

メールアドレス

| 3 | • 東北生活文化大学高等学校              | マイページ  | ログイン情報変更 | 志願者情報変更                                 | 申込履歴<br><u>(</u> ダ クラモ | ログアウト<br>ト イクヤ さん                       |
|---|-----------------------------|--------|----------|-----------------------------------------|------------------------|-----------------------------------------|
|   | 志願者情報変更                     |        |          |                                         |                        |                                         |
|   | 変更内容選択<br>変更したい内容を選択してください。 |        |          |                                         |                        |                                         |
|   | ○ 志願者追加                     |        |          |                                         |                        |                                         |
|   | ○志願者変更(氏名/生年月日)             |        |          |                                         |                        |                                         |
|   | ○志願者削除                      |        |          |                                         |                        |                                         |
|   |                             |        |          |                                         |                        |                                         |
|   |                             | マイページへ |          | 000000000000000000000000000000000000000 |                        | 100000000000000000000000000000000000000 |

| ● 東北生活                                 | 活文化大学高                          | 等学校         |              | マイページ                | ログイン情報変更    | 志願者情報変更 | 申込履歴    | ログアウト  |
|----------------------------------------|---------------------------------|-------------|--------------|----------------------|-------------|---------|---------|--------|
| ~~~~~~~~~~~~~~~~~~~~~~~~~~~~~~~~~~~~~~ |                                 |             |              |                      | :           | :       | 🧭 クラ    | モトイクヤさ |
| 十两大体却                                  | 亦去                              |             |              |                      |             |         |         |        |
| ■ 芯腺有阴靴                                | <b>汉</b> 变史                     |             |              |                      |             |         |         |        |
|                                        |                                 |             |              |                      |             |         |         |        |
| 変更内容選                                  | 択                               |             |              |                      |             |         |         |        |
| 変更したい内容を                               | 選択してください。                       |             |              |                      |             |         |         |        |
|                                        |                                 |             |              |                      |             |         |         |        |
| ● 志願者追加                                | 1                               |             |              |                      |             |         |         |        |
|                                        | 1つのメールアドレスで複数名<br>追加登録後、主願者切林メニ | 申込みをする際は、追加 | する志願者氏名(カナ)・ | 生年月日を入力し<br>選択してお手続き | 、てください。<br> |         |         |        |
|                                        |                                 |             | 、中心のと日ン心験者で  |                      |             |         | <i></i> |        |
|                                        | 志願者氏名(カナ)                       | र्थतः       |              | *1:                  |             | (全      | '角力士')  |        |
|                                        | 生年月日                            | 年 *         | 月~日          | ~                    |             |         |         |        |
| ○ 志願者変更                                | 〔(氏名/生年月日)                      |             |              |                      |             |         |         |        |
|                                        |                                 |             |              |                      |             |         |         |        |
| ○志願者削除                                 | È.                              |             |              |                      |             |         |         |        |
|                                        |                                 |             |              |                      |             |         |         |        |
|                                        |                                 |             |              |                      |             |         |         |        |
|                                        |                                 |             | マイページへ       | 登録                   |             |         |         |        |
|                                        |                                 |             |              |                      |             |         |         |        |

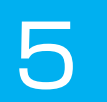

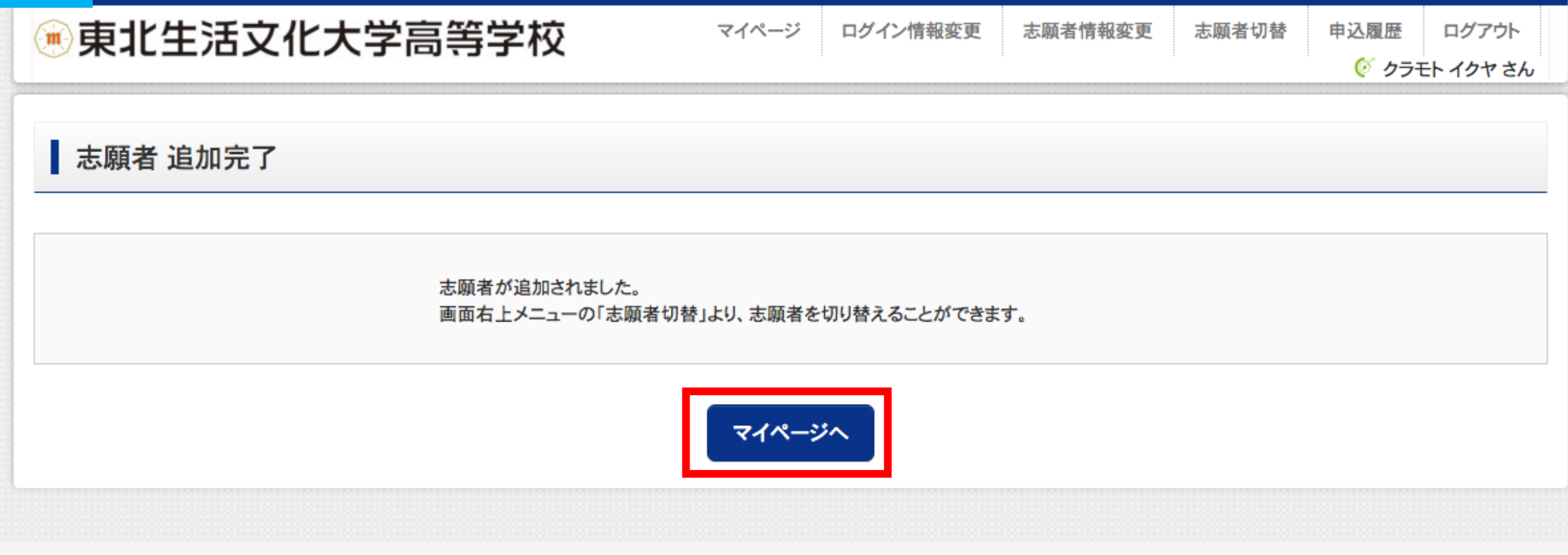

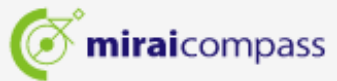

特商法に基づく表示 お問合せ先 よくある質問 利用規約 推奨環境

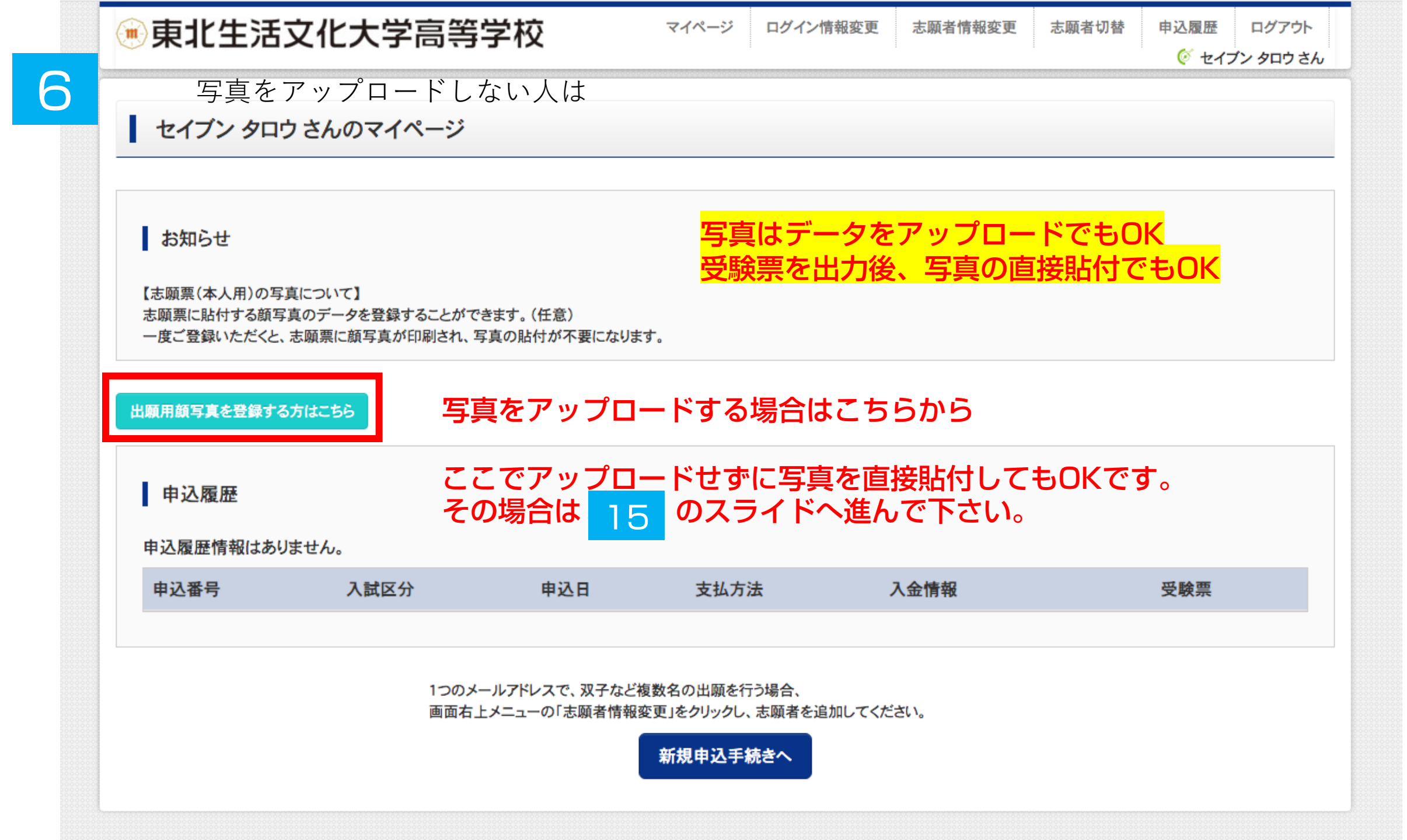

### ••• 東北生活文化大学高等学校

マイページ ログイン情報変更 志願者情報変更

申込履歴 ログアウト で セイブン タロウ さん

志願者切替

#### セイブン タロウ さんのマイページ

お知らせ

【志願票(本人用)の写真について】 志願票に貼付する顔写真のデータを登録することができます。(任意) 一度ご登録いただくと、志願票に顔写真が印刷され、写真の貼付が不要になります。

出願用顔写真エリアを閉じる

出願用顏写真(任意)

出願用顔写真を任意で登録できます。 出願用顔写真を登録すると、受験票に写真欄がある場合、写真付受験票がご利用いただけます。

ログインしているメールアドレスはmclD(共通ID)として登録されています。 出願用顔写真を登録すると、他のmiraicompassサイトで出願する際も同じ顔写真が利用できます。 (再度、写真登録していただく必要がなくなります)

写真をアップロードする場合はこちらから

ここでアップロードせずに写真を直接貼付してもOKです。 その場合は <mark>15</mark>のスライドへ進んで下さい。

申込履歴情報はありません

申込履歴

顔写真アップロード

|      | 00   |     |      |      |     |  |
|------|------|-----|------|------|-----|--|
| 申込番号 | 入試区分 | 申込日 | 支払方法 | 入金情報 | 受験票 |  |

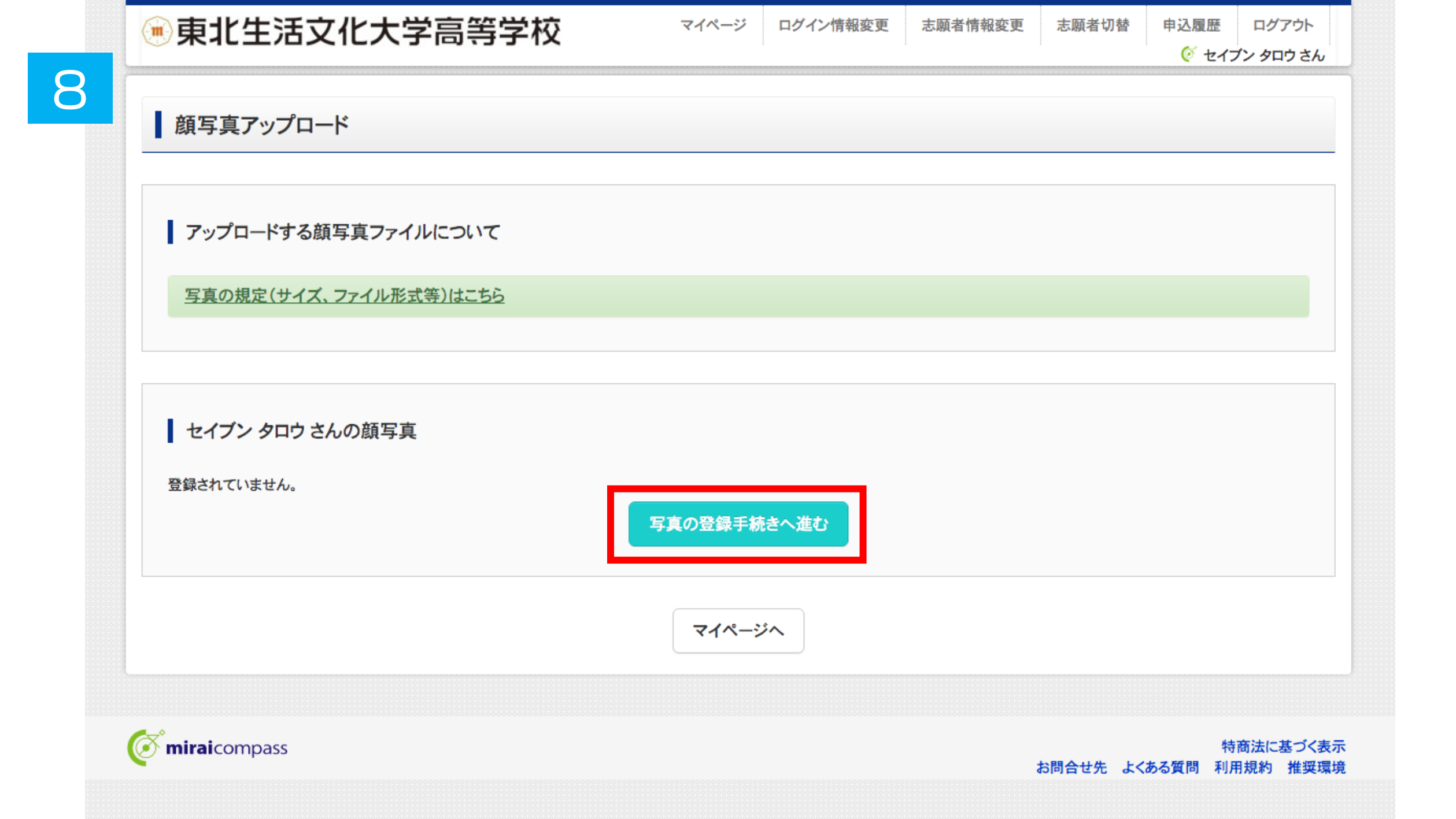

| 💮 東北生活文化大学高等学校         | マイページ | ログイン情報変更 | 志願者情報変更 | 志願者切替   | 申込履歴          | ログアウト                  |
|------------------------|-------|----------|---------|---------|---------------|------------------------|
|                        |       | :        | •       | :       | <u>्रि</u> रन | ブン タロウ さん              |
| ごを選ぶ 写真を編集 登録確認        |       |          |         |         |               |                        |
| Step1 写真を選ぶ            |       |          |         |         |               |                        |
| 出願用の写真を選択してください。       |       |          |         |         |               |                        |
| 写真の規定(サイズ、ファイル形式等)はこちら |       |          |         |         |               |                        |
| 出願写真を選択 ファイルを選択 選択されて  | いません  |          |         |         |               |                        |
| 戻る                     |       |          |         |         |               | 次へ                     |
| <b>© mirai</b> compass |       |          |         | お問合せ先より | !<br>くある質問 利  | 寺商法に基づく表示<br> 用規約 推奨環境 |

| <b>来</b> 北生活文化大学高等学校                                                                                                    | マイページ | ログイン情報変更 | 志願者情報変更 | 志願者切替 | 申込履歴 |       |
|----------------------------------------------------------------------------------------------------|-------|----------|---------|-------|------|-------|
| <b>を選ぶ 写真を編集 登録確認</b>                                                                                                    |       |          |         |       |      | ///// |
| tep2 写真を編集                                                                                                    |       |          |         |       |      |       |
| 写真を編集し、「登録する写真をチェック」ボタンを押してく                                                                                                    | ください。 |          |         |       |      |       |
| 写真の規定(サイズ、ファイル形式等)はこちら                                                                                                    |       |          |         |       |      |       |
| 以下の手順で、写真を編集してください。                                                                                                    |       |          |         |       |      |       |
| <ul> <li>「回転」ボタンで写真を縦向きにする。(既に縦向きの場合は不要)</li> <li>「切り抜き範囲」を写真に合わせる。</li> <li>「切抜イメージを表示」ボタンで写真を確認する。</li> <li>「登録する写真をチェック」ボタンを押す。</li> </ul> |       |          |         |       |      |       |

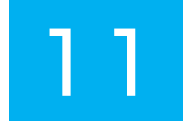

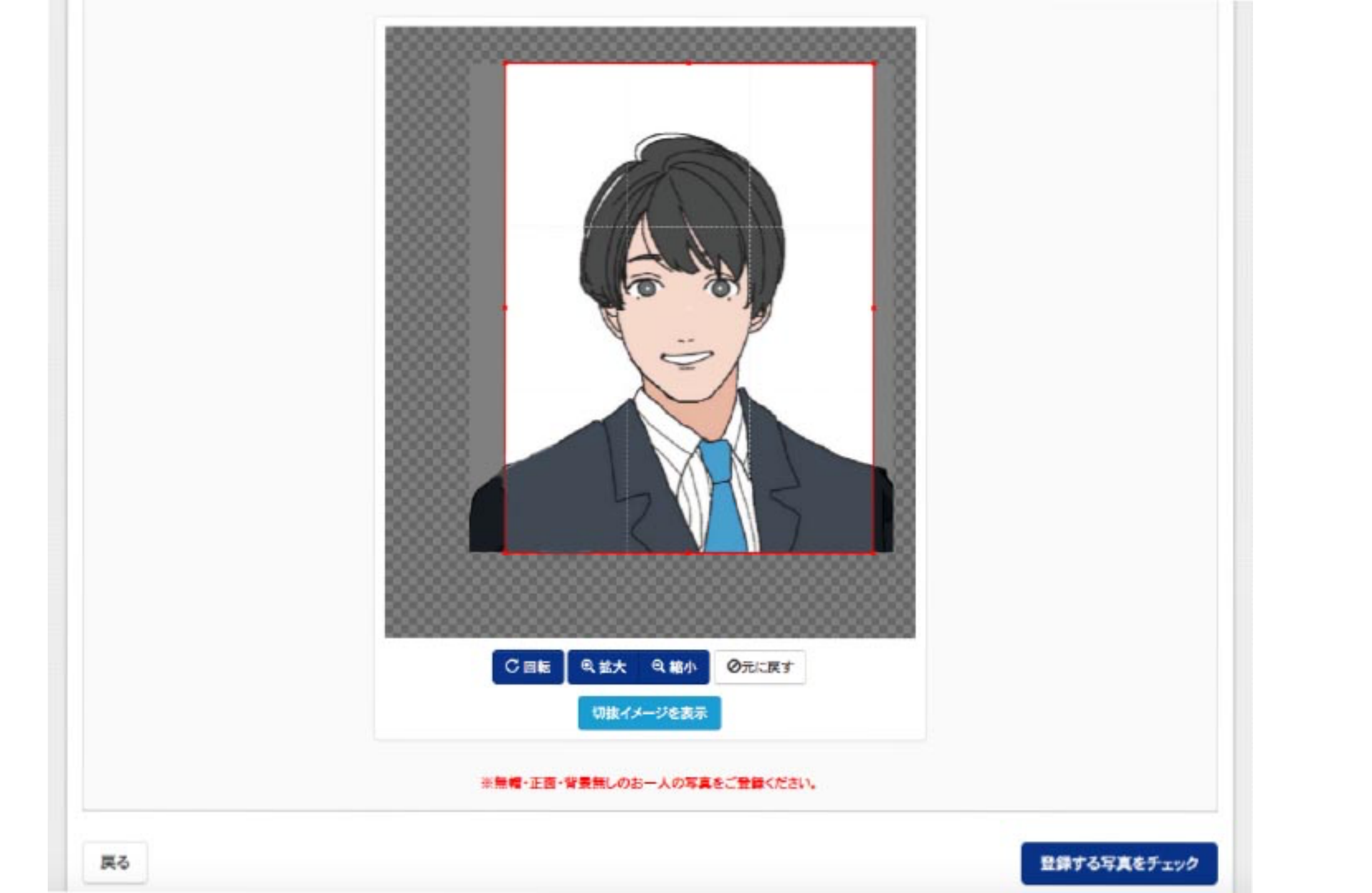

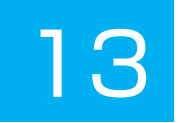

#### Step3 登録確認

■写真の形式が適切ではない可能性があります。 規定をご確認の上、写真が適切な場合、「写真を登録する」ボタンを得下してください。 写真が正しくない場合、再度正しい写真をアップロードしてください。

この写真を登録します。よろしいですか?

写真の規定(サイズ、ファイル形式等)はこちら

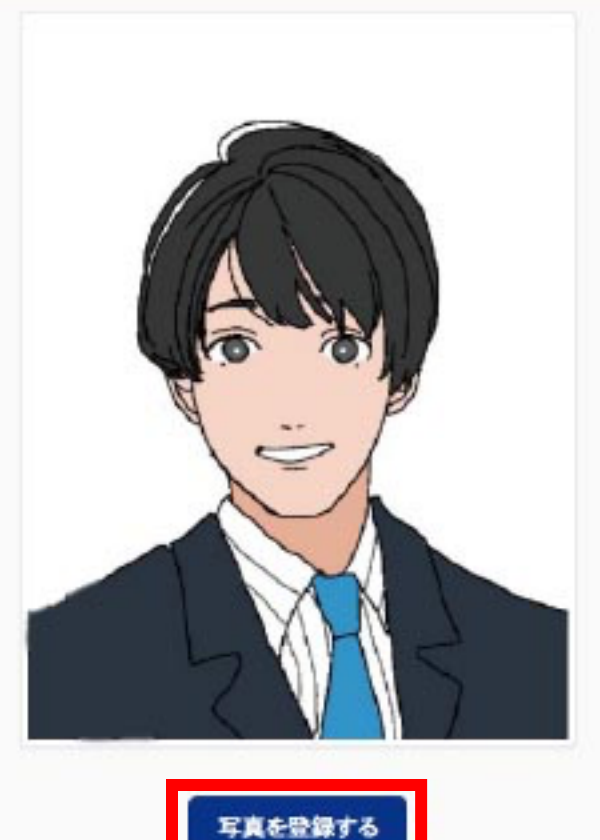

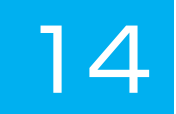

#### セイブン タロウ さんの顔写真

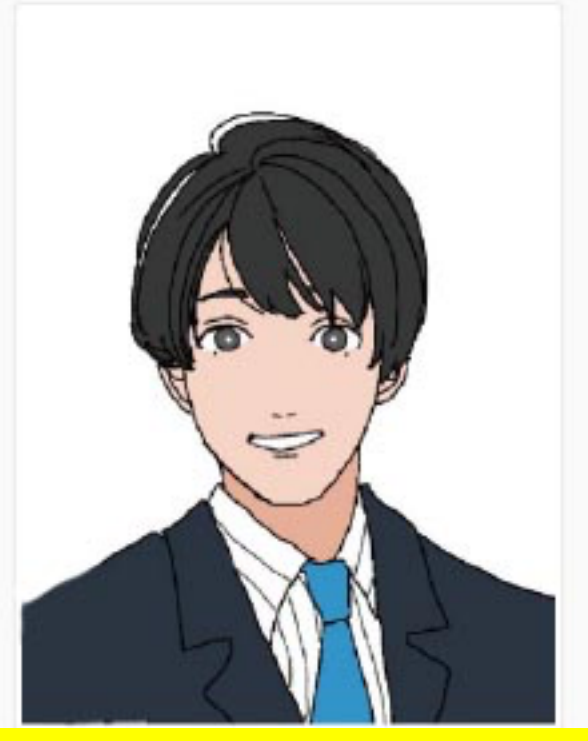

## 写真をアップロードしないで直接、志願票に写真を貼付してもOKです。

| 初回登録日時           | 最終豐錄日時           | 登録回数 |
|------------------|------------------|------|
| 2021/09/17 09:53 | 2021/09/17 09:53 | 1回   |

他の写真に変更する

マイページから出願手続きを行う

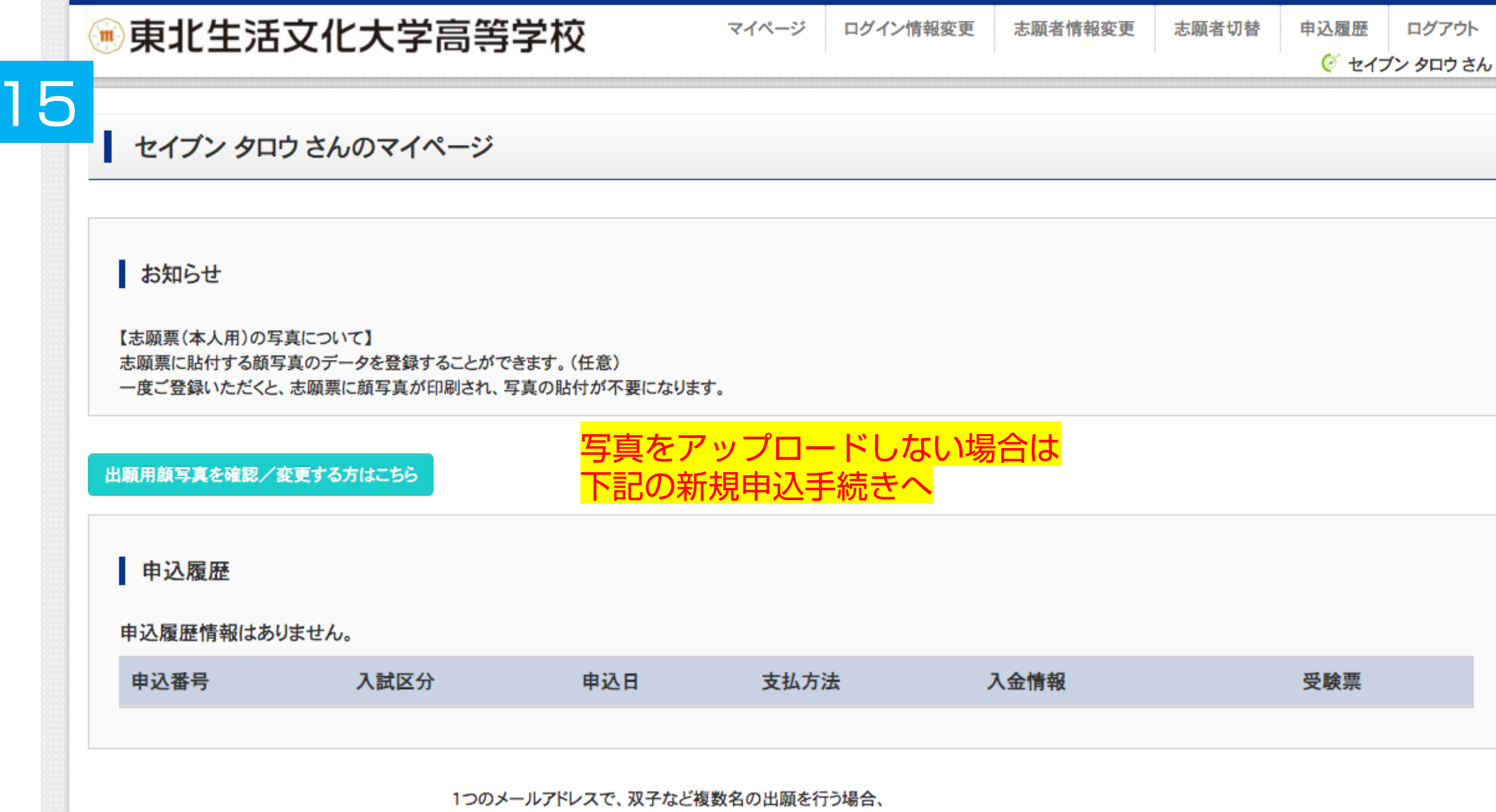

画面右上メニューの「志願者情報変更」をクリックし、志願者を追加してください。

新規申込手続きへ

| 🗑 東北生活文化大学高等学校                                                                                                    | マイページ                                                           | ログイン情報変更                                   | 志願者情報変更                                   | 志願者切替                                             | 申込履歴      | ログアウト           |
|----------------------------------------------------------------------------------------------------|-----------------------------------------------------------------|--------------------------------------------|-------------------------------------------|---------------------------------------------------|-----------|-----------------|
|                                                                                                    |                                                                 | : :                                        |                                           | : :                                               | 🧭 セイス     | ブン タロウ さん       |
| ○ 区分選択 出願情報入力 試験選択 お支払い方法の入力                                                                                                    | 出願情報                                                            | の確認 送信完了                                   |                                           |                                                   |           |                 |
|                                                                                                    |                                                                 |                                            |                                           |                                                   |           |                 |
| Step1 入試区分選択 <mark>奨学生推薦・一般推薦・</mark><br>B日程一般・専願入学試                                                                                                    | 自己推薦験の出願                                                        | 鳥・公立併願<br>類が可能です。                          | <b>受学生入学</b> 語                            | ば     秋は、合     ひ     ・・・・・・・・・・・・・・・・・・・・・・・・・・・・ | i否結果後<br> | <mark>後は</mark> |
| ABH桂一般・専願人字語                                                                                                    | 試験のみ                                                            | ·同時出願可能                                    | です。複数                                     | 出願するな                                             | 易合は、      |                 |
|                                                                                                    | し 受 厥 制                                                         | 斗を沢済後に、                                    | もつひとこ                                     | つの出腺情                                             | 報を        |                 |
| ▲ A試区分選択 人力して下さい。 複数受                                                                                                    | 験の場合                                                            | うでも受験料                                     | ま「回分でし                                    | JKです。                                             |           |                 |
| <ul> <li>入試区分</li> <li>✓ 選んでください</li> <li>奨学生推薦入学試験(申込期間: 4/1~</li> <li>公立併願奨学生入学試験(申込期間: 4/1~</li> <li>中級入学試験(申込期間: 4/1~</li> <li>専願入学試験(申込期間: 4/1~</li> <li>二次入学試験(申込期間: 4/1~</li> </ul> | :4/1~1/4)<br>-1/4)<br>明間:4/1~1/4<br>-1/21)<br>-1/21)<br>-3/18)  | .)                                         |                                           |                                                   |           |                 |
| ※奨学生推薦入試・推薦入試出願者は、一般入試・専願入試の各B日程にも複数<br>※奨学生推薦入試・推薦入試 不合格者で一般入試・専願入試の各B日程に出願さ<br>不要です。)<br>※公立併願奨学生入試 不合格者で一般入試のB日程に出願される方は、入試区<br>※公立併願奨学生入試 不合格者は一般入試・専願入試のB日程のみ出願可能で                    | 出願可能です。<br><u>される方</u> は、入<br>分 <mark>名「一般入</mark> 試<br>す。誤ってA日 | は区分名「一般入試」もし<br>」から必ず出願手続きを<br>程にお申し込みされない | くは「専願入試」からぬ<br>行ってください。(受験<br>よう、ご注意ください。 | <b>らず出願手続き</b> を行<br>≱は不要です。)                     | 行ってください。  | (受験料は           |
|                                                                                                    | 戻る                                                              | <b>次へ</b>                                  |                                           |                                                   |           |                 |

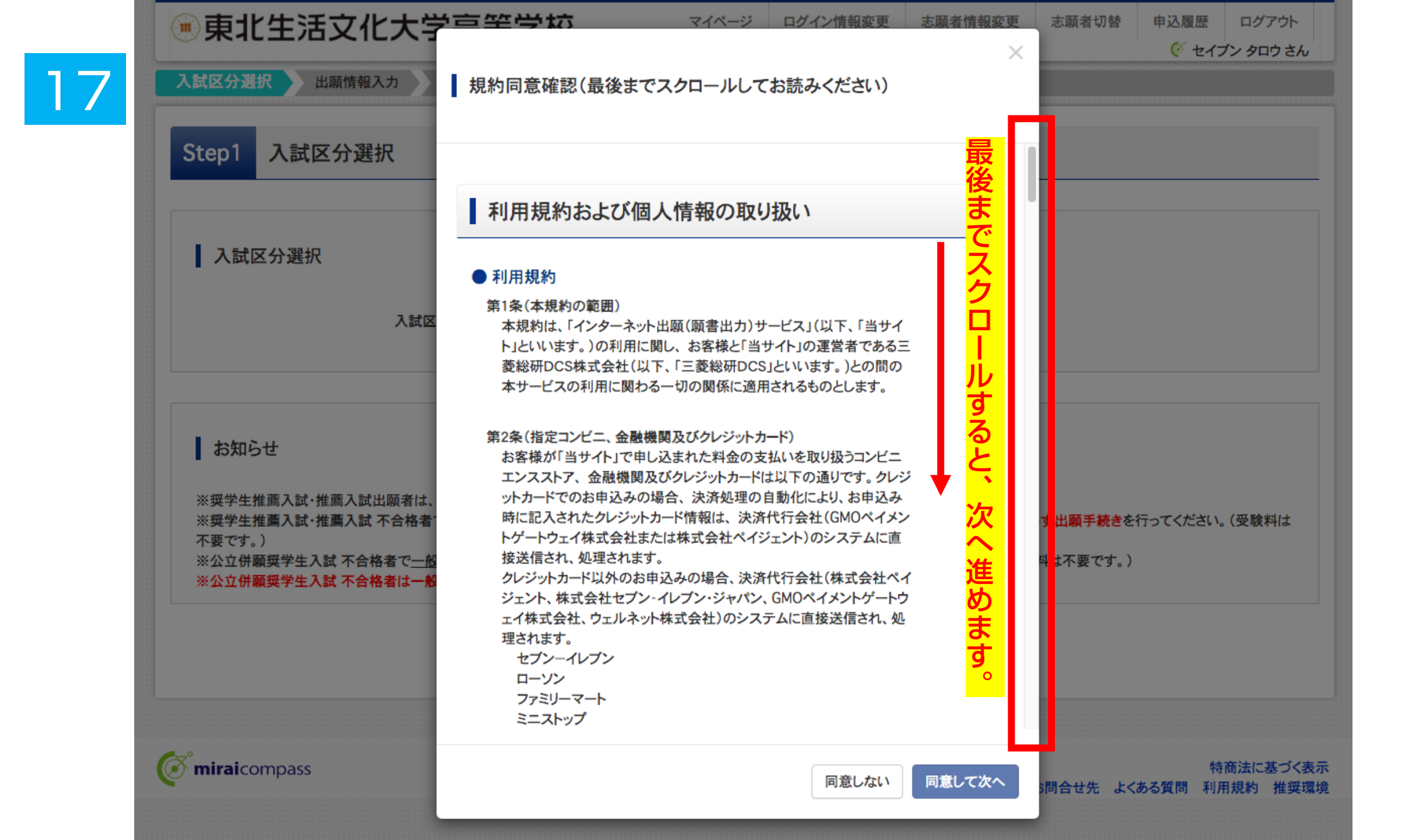

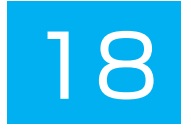

| 🖲 東北生活文化大学福                                      | 高等学              | 校 マイページ        | ログイン情報       | 変更 志願者情報変更   | 志願者切替          | 申込履歴   | ログアウト           |
|--------------------------------------------------|------------------|----------------|--------------|--------------|----------------|--------|-----------------|
|                                                  |                  |                |              |              |                | (ダ セイス | イン タロウ さん       |
| 入試区分選択 出腺情報人力 試際                                 | 選択して             | 5支払い方法の入力 出願情報 | の確認 送        | 言完了          |                |        |                 |
| Step2 出願情報入力                                     |                  |                |              |              |                |        |                 |
| ・当サイトで対応できない漢字は、簡易字体に<br>・ミドルネームがある場合は「名」の欄に記入して | 置き換えて入<br>てください。 | カしてください。       |              |              |                |        |                 |
| 志願者情報入力                                          |                  | 志願者情報を         | E入力L         | 、て下さい。       |                |        |                 |
| 本人氏名(漢字) 必須                                      | 姓:               | 例)未来           | 名:           | 例)翼          |                | (全角)   |                 |
| 本人氏名(力ナ) 必須                                      | セイ:              | 例)ミライ          | メイ:          | 例)ツバサ        |                | (全角力ナ) |                 |
| 性別 必須                                            | 〇男(              | 〇 <b>女</b>     |              |              |                |        |                 |
| 生年月日 必須                                          | 年                | ▼ 月 ▼ 日        | ~            |              |                |        |                 |
| 住所                                               | □ 海外の            | 方はチェック         |              |              |                |        |                 |
| 郵便番号 必須                                          | 1234567          | 7 住所検索 (半角数    | 女字:ハイフンなし7桁) | 郵便番号         | 子<br>子<br>ます   | Fは正硝   | <mark>筆に</mark> |
| 都道府県 必須                                          | 選んでくた            | ććn 🗸          |              |              | J <b>G Y</b> 0 |        |                 |
| 市区町村 必須                                          | 例)〇〇市            |                | (全角          | :(例)〇〇市)     |                |        |                 |
| 町名·番地 必須                                         | 例)001-           | -1-1           | (全角          | :(例)〇〇1-1-1) |                |        |                 |

|                                                                      |           |                    | - |                     |                   |       |                |
|----------------------------------------------------------------------|-----------|--------------------|---|---------------------|-------------------|-------|----------------|
| その他の学校                                                               |           |                    |   | (上記リストに無い場合         | は、「その他」を選択し、入力してく | どさい。) |                |
| 在籍卒業区分 必須                                                            | 選んで       | ください               | ~ | ·                   |                   |       |                |
| 奨学生推薦入試が不合格の場合推薦入                                                    | 0 1.(t)   | 1 <b>1</b>         |   |                     |                   |       |                |
| 試 じの刊定を布望しよ9 <sup>33</sup> 23 後                                      | 0 2.00    | NZ                 |   |                     |                   |       |                |
| 本学園に【在学している兄弟姉妹】もしくは                                                 |           | ()<br>() =         |   |                     |                   |       |                |
| か <mark>必須</mark>                                                    |           |                    |   |                     |                   |       |                |
| か 23 20 20 20 20 20 20 20 20 20 20 20 20 20                          |           |                    |   |                     |                   |       |                |
| か 必須<br>保護者情報入力<br>保護者氏名(漢字) 必須                                      | 姓:        | 例)未来               |   | 名:                  | 例)薰               |       | (全角)           |
| か 必須<br>保護者情報入力<br>保護者氏名(漢字) 必須<br>保護者氏名(カナ) 必須                      | 姓:<br>セイ: | 例)未来<br>例)ミライ      |   | 名:<br>              | 例)薫<br>例)カオル      |       | (全角)<br>(全角カナ) |
| か 必須<br>保護者情報入力<br>保護者氏名(漢字) 必須<br>保護者氏名(カナ) 必須<br>緊急連絡先 <u>必</u> 須  | 姓:<br>セイ: | 例)未来<br>例)ミライ<br>- |   | 名:<br>メイ:<br>(半角数字) | 例)薫<br>例)カオル      |       | (全角)<br>(全角カナ) |
| か 必須<br>保護者情報入力<br>保護者氏名(漢字) 必須<br>保護者氏名(力) 必須<br>緊急連絡先(説明)例:父親携帯 必須 | 姓:<br>セイ: | 例)未来<br>例)ミライ      |   | 名:<br>メイ:<br>(半角数字) | 例)業<br>例)カオル      |       | (全角)<br>(全角カナ) |

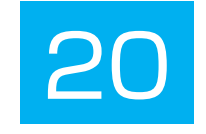

| 試験検索<br>出願する試験を検索し、 | 画面中段の選択ボタ | ンを押してください。           |       | 入試区分試験日       |                 |  |
|---------------------|-----------|----------------------|-------|---------------|-----------------|--|
|                     | 入試区分      | 奨学生推薦入学試験            |       | 人試裡別<br>志望学科· | ・コース            |  |
|                     | 試験日       | 1月13日                | ~     | を選択する         | - へ<br>ると       |  |
|                     | 入試種別      | 奨学生A(学業) ✓           |       | 選択ボタン間違ってし    | ンが出ます。<br>いなければ |  |
|                     | 志望学科・コース  | 美術・デザイン科 イ           |       | 選択を押し         | って下さい。          |  |
| 検索された試験             |           |                      |       |               |                 |  |
| 入試区分                |           | 試験名                  | 試験日   |               | 選択              |  |
| 奨学生推薦入学試験           |           | 【奨学生推薦A(学業)】美術・デザイン科 | 1月13日 |               | 選択              |  |
| 現在選択中の詞             | ₫験        |                      |       |               |                 |  |
|                     |           |                      |       |               |                 |  |

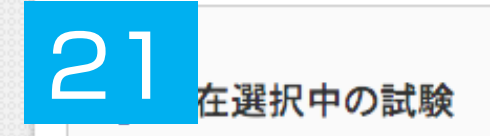

| 入試区分      | 試験名                  | 試験日   | 選択解除 |
|-----------|----------------------|-------|------|
| 奨学生推薦入学試験 | 【奨学生推薦A(学業)】美術・デザイン科 | 1月13日 | 選択解除 |

#### 申込済試験

| 入試区分 試験名 試験名 試験日 |
|------------------|
|------------------|

#### お知らせ

※内容の確認・印刷を行う場合は、「保存して中断する」ボタンを押し、マイページで行ってください。

※確認後、変更がない場合は、マイページトップ画面の「続きから」手続きを再開し、お支払い画面へお進みください。

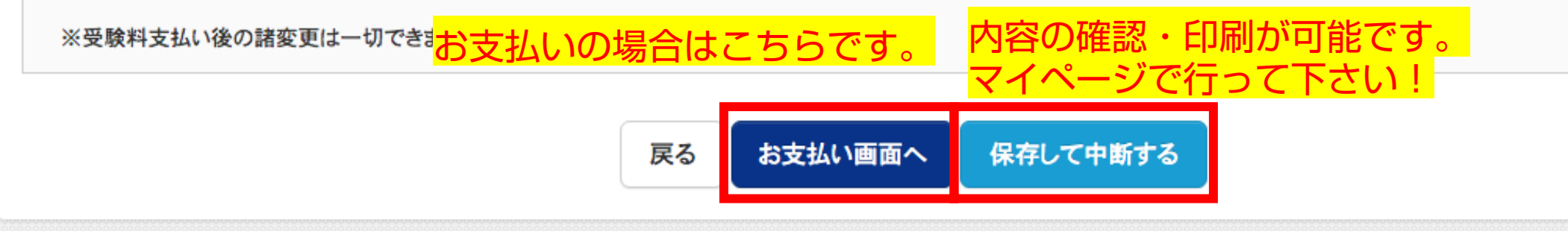

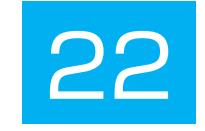

| 🖲 東北生活文化大学高等                         | 学校                    | マイページ  | ログイン情報変更        | 志願者情報変更 | 志願者切替 | 申込履歴         | ログアウト     |
|--------------------------------------|-----------------------|--------|-----------------|---------|-------|--------------|-----------|
| ÷ ////                               |                       |        |                 | 2       |       | 🦉 セイス        | ブン タロウ さん |
| 入試区分選択 出願情報入力 試験選択                   | お支払い方法の入力             | 出願情報   | の確認 送信完了        |         |       |              |           |
|                                      |                       |        |                 | ****    |       |              |           |
| Step4 お支払い方法の入力                      |                       |        |                 |         |       |              |           |
|                                      |                       |        |                 |         |       |              |           |
|                                      |                       |        |                 |         |       |              |           |
| 試験名·試験日                              |                       |        |                 |         |       |              |           |
| 1 분호스                                | 5+54.47               |        |                 |         |       | <b>••</b> •• |           |
| ス試区 プ 奨学生推薦 入学試験                     | 試験石<br>【奨学生推薦A(学業)】美術 | ・デザイン科 |                 |         | 1月    | 映日<br>13日    |           |
|                                      |                       |        |                 |         |       |              |           |
| 様々な手段での文払し                           | り見だの!                 |        |                 |         | 受験料·検 | 定料 ¥13,0     | 000-      |
| 複数回受験でも検定料                           | 乳は13000               | 円です    | <mark>チ。</mark> |         |       |              |           |
| お支払い方法の選択                            |                       |        |                 |         |       |              |           |
| - ※お支払い方法により事務手数料が異なりますので、事          | 事務手数料を確認しお手続きし        | てください。 |                 |         |       |              |           |
|                                      |                       |        |                 |         |       |              |           |
| <ul> <li>クレジットカード</li> </ul>         |                       |        |                 |         | l     | 事務手数料        | ¥440-]    |
| ○ コンボーエン/ファトマ                        |                       |        |                 |         |       |              |           |
|                                      |                       |        |                 |         |       |              |           |
| <ul> <li>ペイジー・金融機関ATM(現金)</li> </ul> |                       |        |                 |         |       |              |           |
| ご利用可能な金融機関ATMについて                    |                       |        |                 |         |       |              |           |
|                                      |                       |        |                 |         |       |              |           |
| ○ ペイジー・金融機関ATM(カード・通帳)               |                       |        |                 |         |       |              |           |
| ご利用可能な金融機関ATMについて                    |                       |        |                 |         |       |              |           |
| ○ ペイジー(ネットバンキング)                     |                       |        |                 |         |       |              |           |
|                                      |                       |        |                 |         |       |              |           |
|                                      |                       |        |                 |         |       |              |           |
|                                      |                       |        |                 |         |       |              |           |

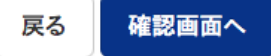

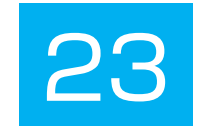

|                                                                                             |                                                                     |                   |            |      | v 21. |  |
|---------------------------------------------------------------------------------------------|---------------------------------------------------------------------|-------------------|------------|------|-------|--|
| 式区分選択 出願情報入力 <b>認</b>                                                                       | 式験選択 お支払い方法の入力                                                      | 出腺情報(             | の確認 送信完了   |      |       |  |
|                                                                                             |                                                                     |                   |            |      |       |  |
| tep5 出願情報の確認                                                                                |                                                                     |                   |            |      |       |  |
|                                                                                             |                                                                     |                   |            |      |       |  |
|                                                                                             |                                                                     |                   |            |      |       |  |
| 試験名・受験料・検定料・お支                                                                              | 払い方法の確認                                                             |                   |            |      |       |  |
| -                                                                                           |                                                                     |                   |            |      |       |  |
| 試験名·試験日                                                                                     | 【奨学生推薦                                                              | A(学業)】美術・デ        | ザイン科 1月13日 | <br> |       |  |
| 受験料·検定料                                                                                     |                                                                     | 13,000円           |            |      |       |  |
| 事務手数料                                                                                       |                                                                     | 440円              |            |      |       |  |
| 合計                                                                                          |                                                                     | 13,440円           |            | <br> |       |  |
| お支払い方法                                                                                      | コンビニエン                                                              | レスストア(セブン・        | -イレブン)     |      |       |  |
|                                                                                             |                                                                     |                   |            |      |       |  |
| 志願者情報の確認                                                                                    |                                                                     |                   |            |      |       |  |
| 志願者情報の確認<br>本人氏名(漢字)                                                                        | 生文 太郎                                                               |                   |            |      |       |  |
| 志願者情報の確認<br>本人氏名(漢字)<br>本人氏名(カナ)                                                            | 生文 太郎<br>セイブン タロ                                                    | ליו               |            |      |       |  |
| 志願者情報の確認<br>本人氏名(漢字)<br>本人氏名(カナ)<br>性別                                                      | 生文 太郎<br>セイブン タロ<br>男                                               | ליו               |            |      |       |  |
| 志願者情報の確認<br>本人氏名(漢字)<br>本人氏名(カナ)<br>性別<br>生年月日                                              | 生文 太郎<br>セイブン タロ<br>男<br>2006年01.                                   | ליו<br>ק01 日      |            |      |       |  |
| 志願者情報の確認<br>本人氏名(漢字)<br>本人氏名(カナ)<br>性別<br>生年月日<br>郵便番号                                      | 生文 太郎<br>セイブン タロ<br>男<br>2006年01<br>9818585                         | ウ<br>月01日         |            |      |       |  |
| 志願者情報の確認<br>本人氏名(漢字)<br>本人氏名(カナ)<br>性別<br>生年月日<br>郵便番号<br>都道府県                              | 生文 太郎<br>セイブン タロ<br>男<br>2006年01<br>9818585<br>宮城県                  | <b>ウ</b><br>月01日  |            |      |       |  |
| 志願者情報の確認<br>本人氏名(漢字)<br>本人氏名(カナ)<br>性別<br>生年月日<br>郵便番号<br>都道府県<br>市区町村                      | 生文 太郎<br>セイブン タロ<br>男<br>2006年01<br>9818585<br>宮城県<br>仙台市泉区         | 1ウ<br>月01日<br>虹の丘 |            |      |       |  |
| 志願者情報の確認<br>本人氏名(漢字)<br>本人氏名(ガナ)<br>性別<br>生年月日<br>郵便番号<br>都道府県<br>市区町村<br>町名・番地             | 生文 太郎<br>セイブン タロ<br>男<br>2006年01<br>9818585<br>宮城県<br>仙台市泉区<br>1-18 | 1ウ<br>月01日<br>虹の丘 |            |      |       |  |
| 志願者情報の確認<br>本人氏名(漢字)<br>本人氏名(カナ)<br>性別<br>生年月日<br>郵便番号<br>都道府県<br>市区町村<br>町名・番地<br>建物名・部屋番号 | 生文 太郎<br>セイプン タロ<br>男<br>2006年01<br>9818585<br>宮城県<br>仙台市泉区<br>1-18 | 1ウ<br>月01日<br>虹の丘 |            |      |       |  |

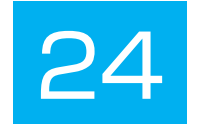

#### 保護者情報の確認

| 保護者氏名(漢字)          | 生文一郎         |
|--------------------|--------------|
| 保護者氏名(カナ)          | セイブン イチロウ    |
|                    | 022-272-7522 |
| 緊急連絡先(説明)例:父親携帯    | 000-000      |
| 保護者氏名欄に入力した志顧者との関係 | \$           |

志願者頗写真

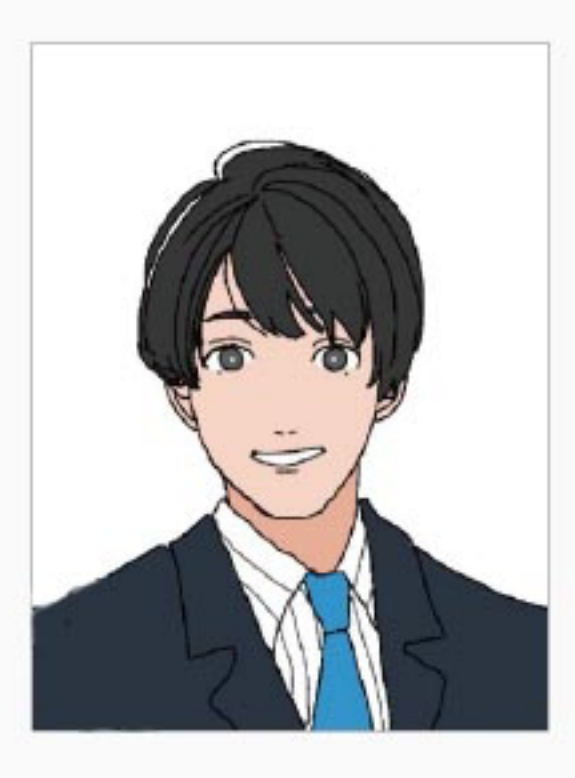

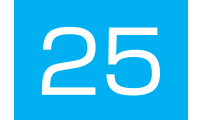

#### お知らせ

評定平均値の基準や欠席日数など、出願基準に間違いがないか、必ずご確認の上、お手続きを進めてください。

上記入力内容にお間違えはありませんか。「上記内容で申込む」ボタンクリック後、修正ができなくなります。 クリックする前に以下の項目を再確認し、誤りがなければチェックをつけてください。

申込内容

東北生活文化大学高等学校(テスト)

✓ お申込みの試験は以下の内容でお間違えはありませんか

【奨学生推薦A(学業)】美術・デザイン科1月13日

志願者情報

✓ 本人氏名(漢字)、性別 は志願者本人の氏名、性別ですか

生文 太郎 (男)

✓ 生年月日 は志願者本人の生年月日ですか

2006年01月01日

✓ 住所は全て入力されていますか(入力可能文字数を超える場合を除く)

宮城県 仙台市泉区虹の丘 1-18

✔ その他申込内容に誤りはありませんか

申込み内容 志願者情報が間違っていなければ 全てにチェックを入れて下さい。

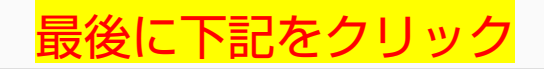

戻る 上記内容で申込む

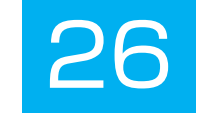

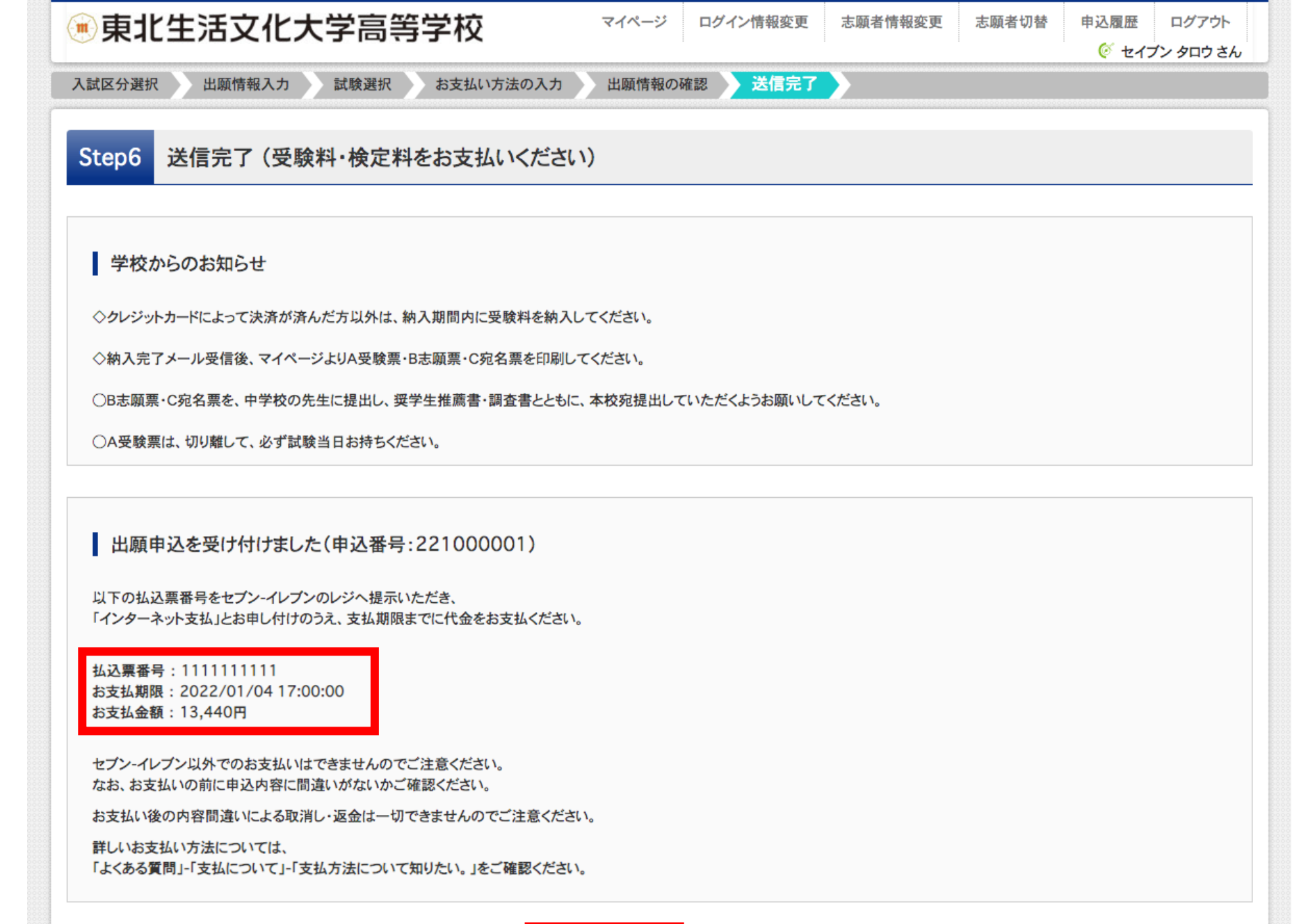

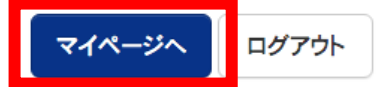

|    | 🖲 東北生活                                        | 5文化大学高等                                         | 学校                                                           | マイペ・                                                             | -ジ ログイン情報                                     | <b>报変更</b> 志願者情報変             | 更 志願者切替            | 申込履歴<br><u>(</u> ぞ セイ: | ログアウト<br>ブン タロウ さん |
|----|-----------------------------------------------|-------------------------------------------------|--------------------------------------------------------------|------------------------------------------------------------------|-----------------------------------------------|-------------------------------|--------------------|------------------------|--------------------|
| 27 | セイブンタロ                                        | コウ さんのマイページ                                     |                                                              |                                                                  |                                               |                               |                    |                        |                    |
|    | お知らせ<br>【志願票(本人用)の<br>志願票に貼付する顔<br>一度ご登録いただく。 | 写真について】<br>「写真のデータを登録することがて<br>と、志願票に顔写真が印刷され、「 | *きます。(任意)<br>写真の貼付が不要                                        | になります。                                                           |                                               |                               |                    |                        |                    |
|    | 出願用顔写真を確認。                                    | /変更する方はこちら                                      |                                                              |                                                                  |                                               | <mark>支払(</mark>              | <mark>い方法に進</mark> | きみます                   |                    |
|    | 申込番号                                          | 入試区分                                            | 申込日                                                          | 支払方法                                                             | 入金情報                                          |                               |                    | 풍                      | 受験票                |
|    | 221000001                                     | 奨学生推薦入学試験                                       | 9月17日                                                        | コンビニ                                                             | 未決済                                           | 申込確認                          | 支払確認キャ             | ンセル                    | -                  |
|    |                                               | 新規申<br>入金が<br>※入金<br>反映前<br>申込内                 | 込手続きを行うには<br>完了した後、手続き<br>処理反映まで数分<br>こキャンセルを行う<br>容の修正を行う場合 | は、上記の申込に対<br>きを行ってください。<br>かかる場合がありま<br>と、正しく処理され。<br>合には、キャンセル? | する入金が完了してい<br>ます。<br>ませんのでご注意くな<br>とした後、再登録を行 | ヽる必要があります。<br>ざさい。<br>ってください。 |                    |                        |                    |

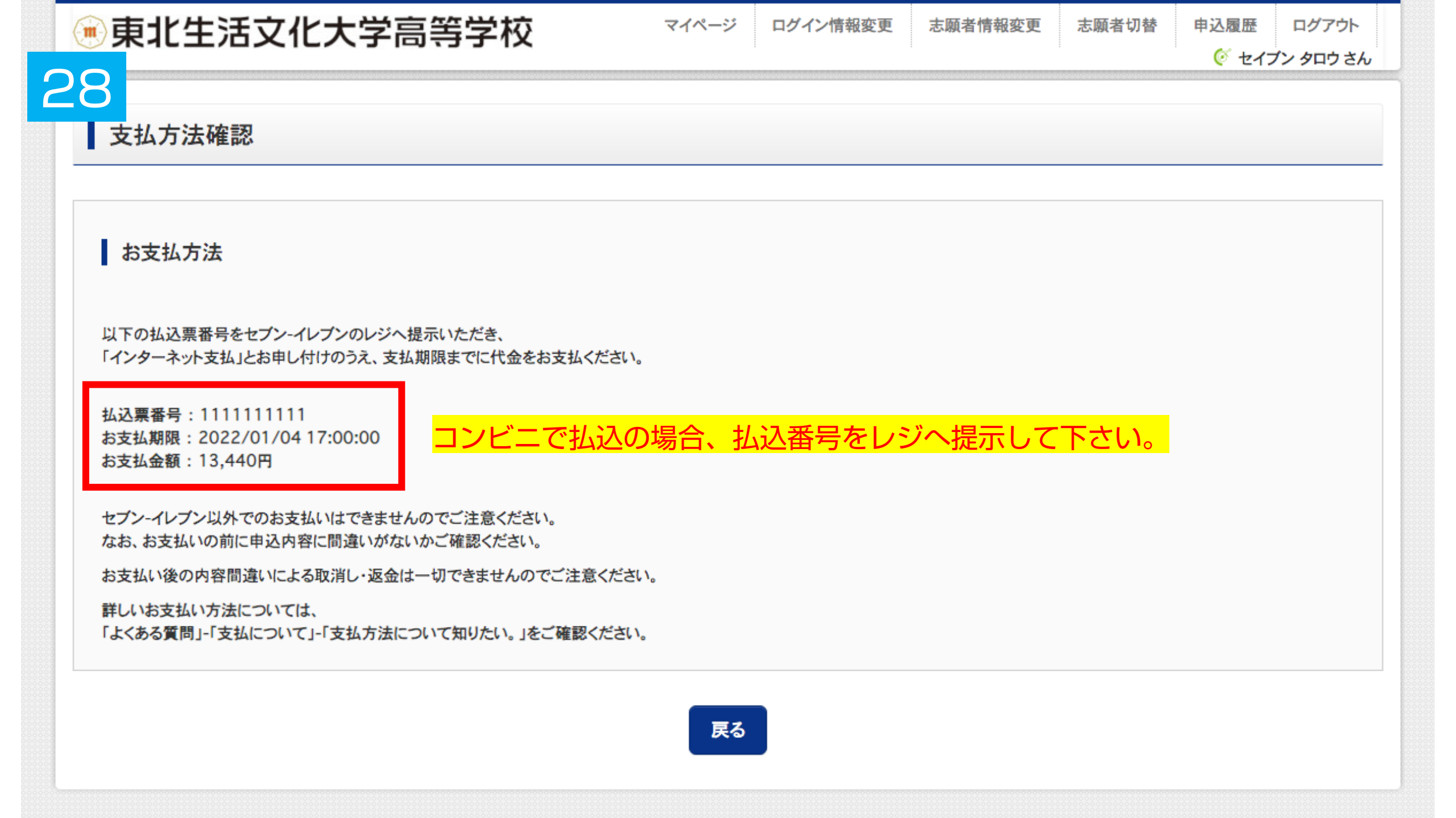

| $\mathbf{O}\mathbf{O}$ |
|------------------------|
| $\leq \Im$             |
|                        |

|                                                                                                |                                                      |                      |      | () セイス | シタロウス |
|------------------------------------------------------------------------------------------------|------------------------------------------------------|----------------------|------|--------|-------|
| 申込内容確認(東北生活文                                                                                   | 文化大学高等学校(テスト                                         | -))                  |      |        |       |
| 試験名・お支払い方法の確認                                                                                  | l                                                    |                      |      |        |       |
| 試験名·試験日                                                                                        | 【奨学生推薦                                               | A(学業)】美術・デザイン科 1月13日 |      |        |       |
| お支払い方法                                                                                         | コンビニ                                                 |                      | <br> |        |       |
| 志願者情報の確認                                                                                       |                                                      |                      |      |        |       |
| 本人氏名(漢字)                                                                                       | 生文 太郎                                                |                      |      |        |       |
| 本人氏名(力ナ)                                                                                       | セイブン タロ                                              | <br>ウ                | <br> |        |       |
| 性別                                                                                             | 男                                                    |                      | <br> |        |       |
| 生年月日                                                                                           | 2006年01月                                             | 301日                 | <br> |        |       |
|                                                                                                | 0010505                                              |                      | <br> |        |       |
| 郵便番号                                                                                           | 3010303                                              |                      |      |        |       |
| 郵便番号<br>                                                                                       |                                                      |                      | <br> |        |       |
| 郵便番号<br>都道府県<br>市区町村                                                                           |                                                      | Iの丘                  | <br> |        |       |
| 郵便番号<br>都道府県<br>市区町村<br>町名·番地                                                                  | 9919383<br>宮城県<br>仙台市泉区虹<br>1-18                     | Iの丘                  | <br> |        |       |
| 郵便番号<br>都道府県<br>市区町村<br>町名・番地<br>建物名・部屋番号                                                      | 9010303<br>宮城県<br>仙台市泉区虹<br>1-18                     | 1の丘                  | <br> |        |       |
| 郵便番号<br>都道府県<br>市区町村<br>町名・番地<br>建物名・部屋番号<br>電話番号                                              |                                                      | Iの丘<br>522           | <br> |        |       |
| 郵便番号         都道府県         市区町村         町名・番地         建物名・部屋番号         電話番号         出身校(学校管理番号) | S010303<br>宮城県<br>仙台市泉区<br>1-18<br>022-272-7<br>1043 | Iの丘<br>522           |      |        |       |

| $\mathbf{O}\mathbf{O}$ |  |
|------------------------|--|
| . 3 ( )                |  |
|                        |  |

| 出身校(字校管埋畨号)                                | 1043                                                                                               |
|--------------------------------------------|----------------------------------------------------------------------------------------------------|
|                                            | 仙台市立八乙女中学校                                                                                         |
| その他                                        |                                                                                                    |
| 在籍卒業区分                                     | 在学中(2022年3月卒業見込み)                                                                                  |
| 奨学生推薦入試が不合格の場合推薦入<br>試での判定を希望しますか          | 1.はい                                                                                               |
| 本学園に【在学している兄弟姉妹】もしくは<br>本学園を【卒業したご家族】はいますか | 1.はい                                                                                               |
| 保護者情報の確認                                   |                                                                                                    |
| 保護者氏名(漢字)                                  | 生文一郎                                                                                               |
| 保護者氏名(カナ)                                  | セイブン イチロウ                                                                                          |
| 緊急連絡先                                      | 022-272-7522                                                                                       |
| 緊急連絡先(説明)例:父親携帯                            | 000-000-0000                                                                                       |
| 保護者氏名欄に入力した志願者との関係                         | Ŷ                                                                                                  |
| ダウンロードできない方はこちら<br>ビニエンスストアでプリントする方はこちら    | <u>申込内容確認書PDFの表示・印刷について</u><br><b>申込内容確認書</b><br>中学校の確認が必要な場合は<br>申込内容確認書を<br>印刷して下さい。<br>尿る ログアウト |

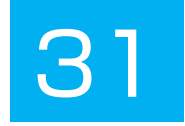

#### 申込内容確認書

#### 東北生活文化大学高等学校(テスト)

| <br> | <br>_ |  |  |
|------|-------|--|--|
|      | -     |  |  |
|      |       |  |  |

入金状況

| 試験日      | 試験名                    |
|----------|------------------------|
| 1月13日(木) | 【奨学生推薦 A (学業)】美術・デザイン科 |

221000001

未決済

| 本人氏名(漢字)                          | 生文太郎              |
|-----------------------------------|-------------------|
| 本人氏名(カナ)                          | セイブン タロウ          |
| 性別                                | 男                 |
| 生年月日                              | 2006年1月1日         |
| 郵便番号                              | 9818585           |
| 都道府県                              | 宫城県               |
| 市区町村                              | 仙台市泉区虹の丘          |
| 町名・番地                             | 1 - 1 8           |
| 建物名・部屋番号                          |                   |
| 電話番号                              | 022-272-7522      |
| 出身校                               | 仙台市立八乙女中学校        |
| その他                               |                   |
| 在籍卒業区分                            | 在学中(2022年3月卒業見込み) |
| 奨学生推薦入試が不合格の場合推<br>薦入試での判定を希望しますか | 1.du              |
| 本学園に【在学している兄弟姉<br>妹】もしくは本学園を【卒業した | 1.はい              |

| 中学校の確認が必 | 要な場合は |
|----------|-------|
| 申込内容確認書を |       |
| 印刷して下さい。 |       |

| 保護者氏名(漢字)          | 生文 一郎        |
|--------------------|--------------|
| 保護者氏名(カナ)          | セイブン イチロウ    |
|                    | 022-272-7522 |
| 緊急連絡先(説明)例:父親携帯    | 000-000-0000 |
| 保護者氏名欄に入力した志願者との関係 | 父            |

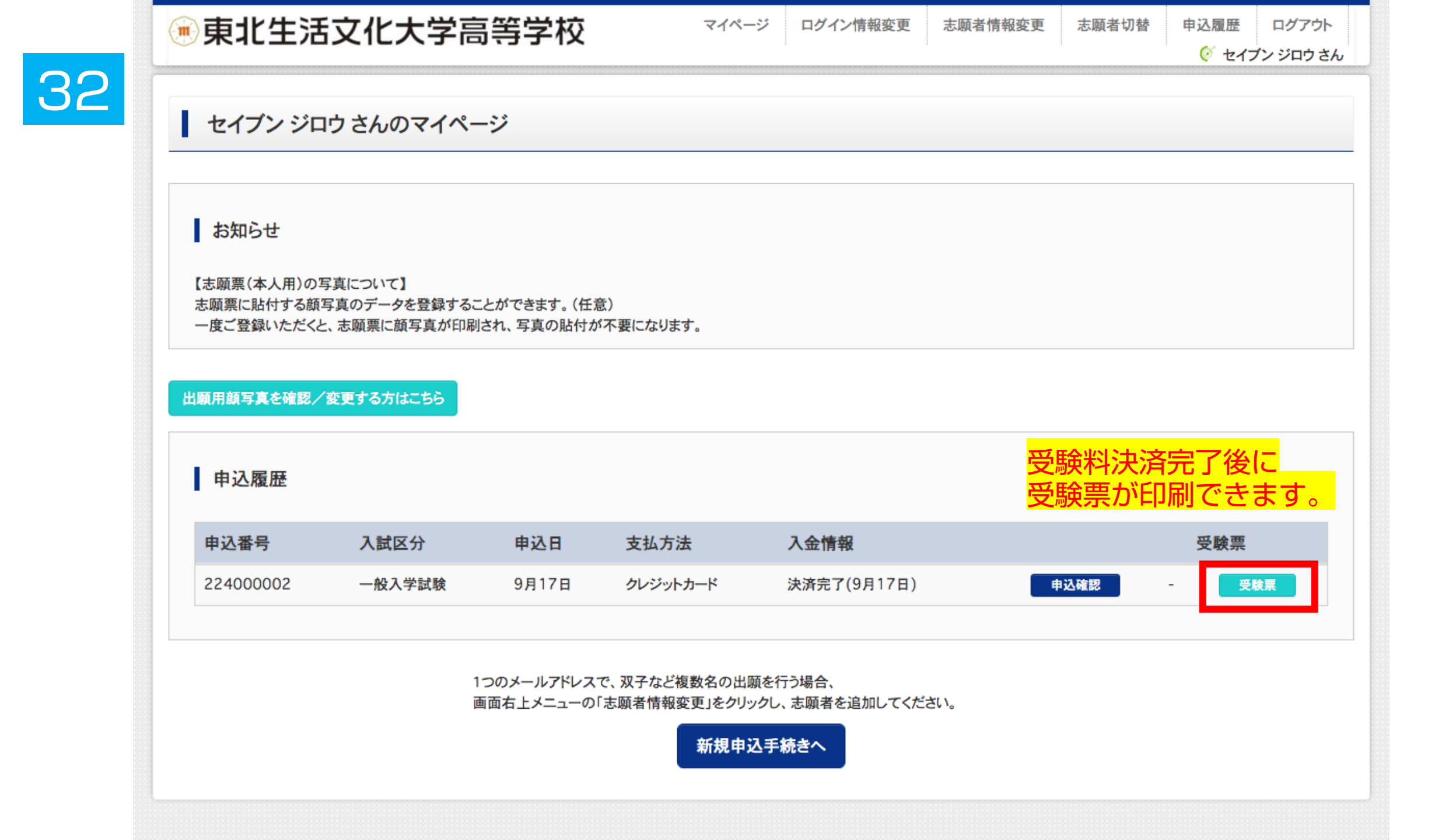

|    | • 東北生活文化大学                                                                                                    | 高等学校 | マイページ | ログイン情報変更 | 志願者情報変更 | 志願者切替 | 申込履歴<br><u> (                                  </u> | ログアウト<br>ブン ジロウ さん |  |  |
|----|----------------------------------------------------------------------------------------------------|------|-------|----------|---------|-------|-----------------------------------------------------|--------------------|--|--|
| 33 | 受験票(申込番号:224000002)                                                                                                    |      |       |          |         |       |                                                     |                    |  |  |
|    | 試験情報                                                                                                    |      |       |          |         |       |                                                     |                    |  |  |
|    | 入試区分                                                                                                    |      |       |          |         |       |                                                     |                    |  |  |
|    | 試験名·試験日 一般A:第1美術デザイン/第2なし/第3なし2月2日 [A8001]                                                                                                    |      |       |          |         |       |                                                     |                    |  |  |
|    | 受験票PDFをダウンロードします。<br>プラウザ上でPDFを開き印刷を行うと、罫線が消えたり、レイアウトが崩れる場合があります。<br>PDFを保存した後は、AdobeReaderを利用して表示・印刷を行ってください。<br>AdobeReaderをお持ちでない方は以下リンクよりダウンロードし、インストールしてください。<br>Get Adobe<br>Acrobat Reader |      |       |          |         |       |                                                     |                    |  |  |
|    | ダウンロードできない方はこちら<br>コンビニエンスストアでプリントする方はこちら                                                                                                    |      | 「受験票」 | 長示       |         |       |                                                     |                    |  |  |
|    |                                                                                                    |      |       |          |         |       |                                                     |                    |  |  |

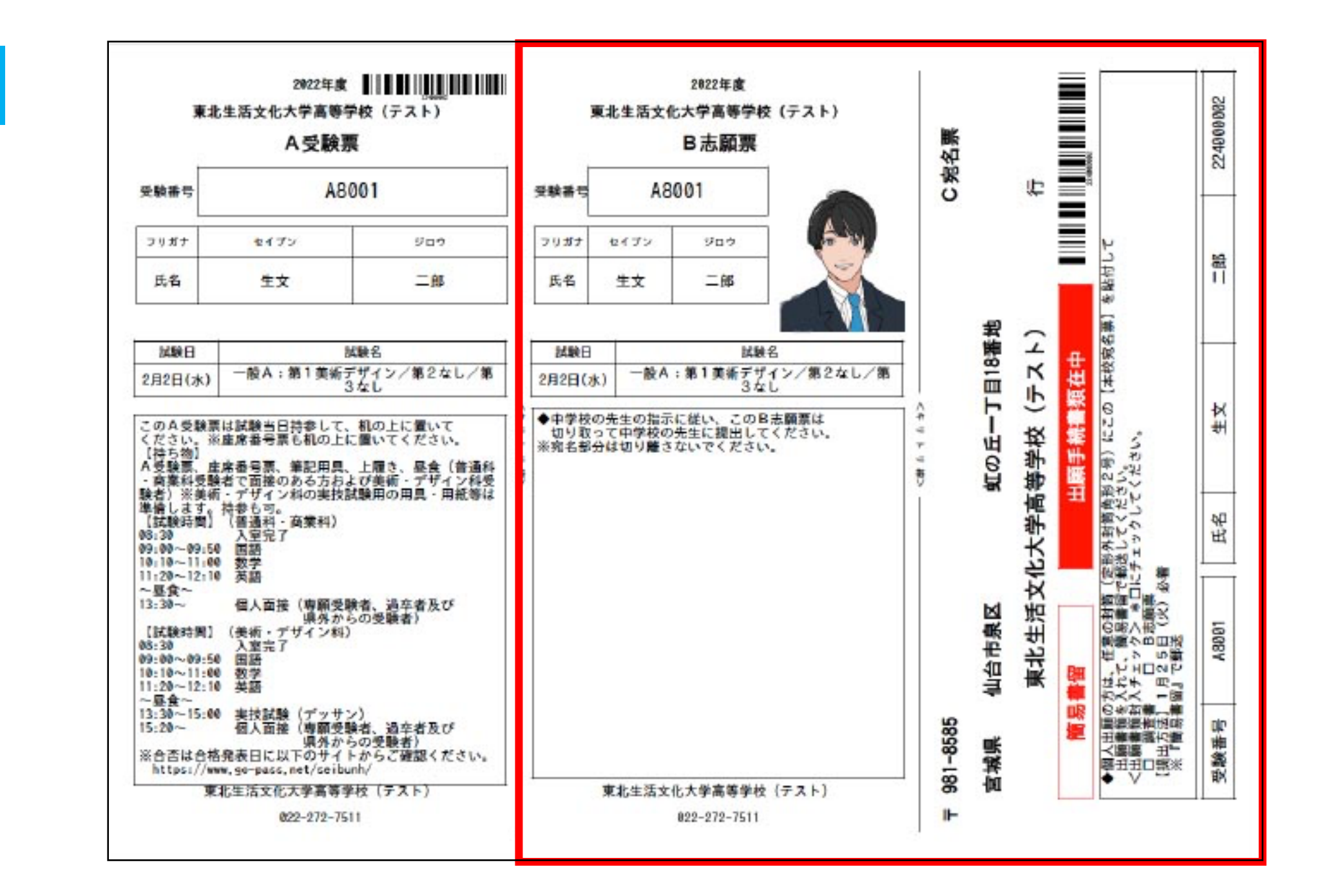

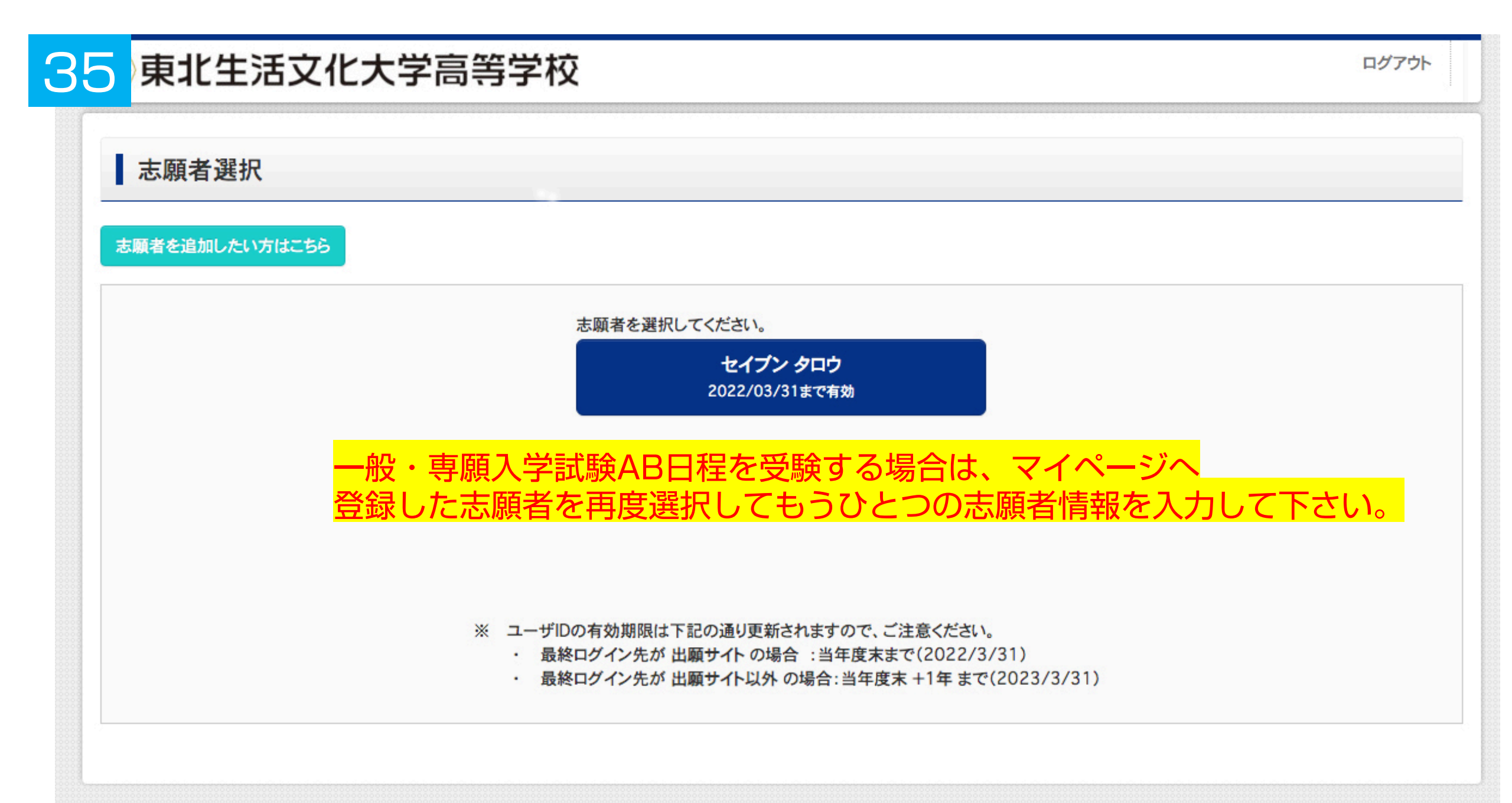